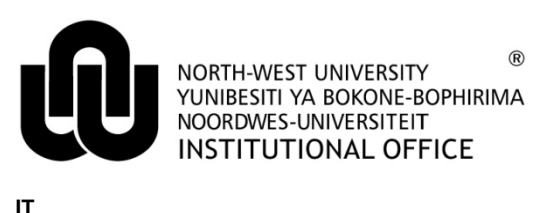

## **BRADFORD SOFTWARE UPGRADE**

**Step 1:** Click the web link to be redirected to the appropriate webpage: <a href="http://www.nwu.ac.za/nwuwifi-opgraderingupgrade">http://www.nwu.ac.za/nwuwifi-opgraderingupgrade</a>

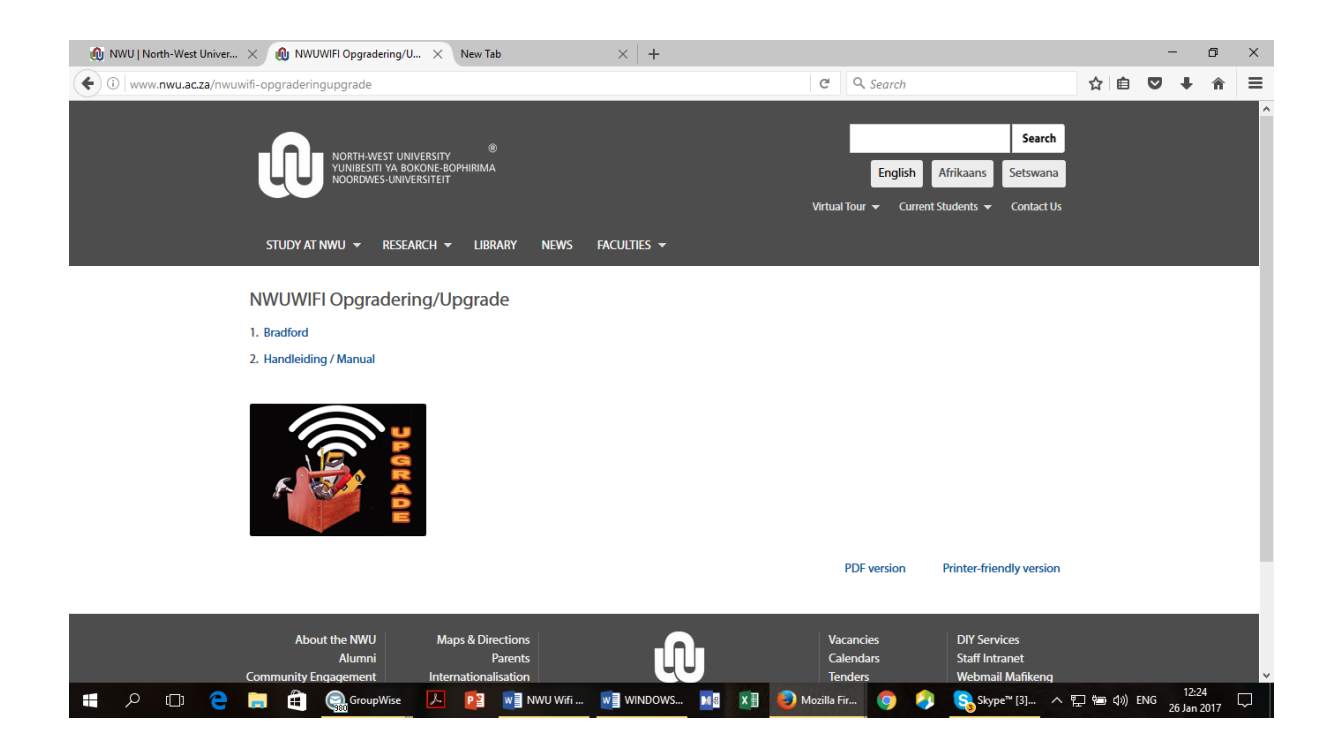

Step 2: Click on Bradford to download the file.

Step 3: Install the downloaded file (see screenshots).

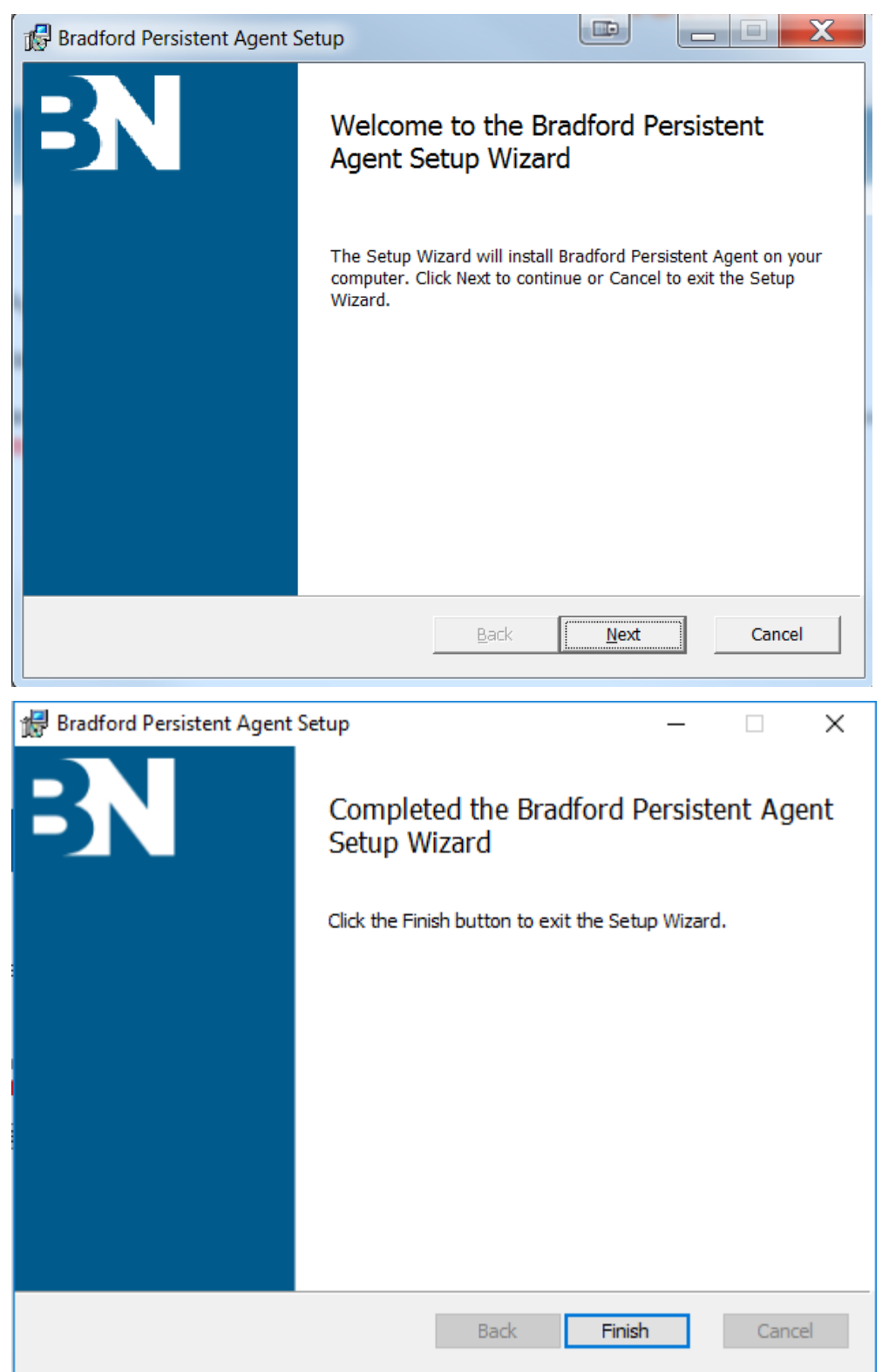

**Step 4:** During the setup, a certificate connection window will appear, just click on **OK** 

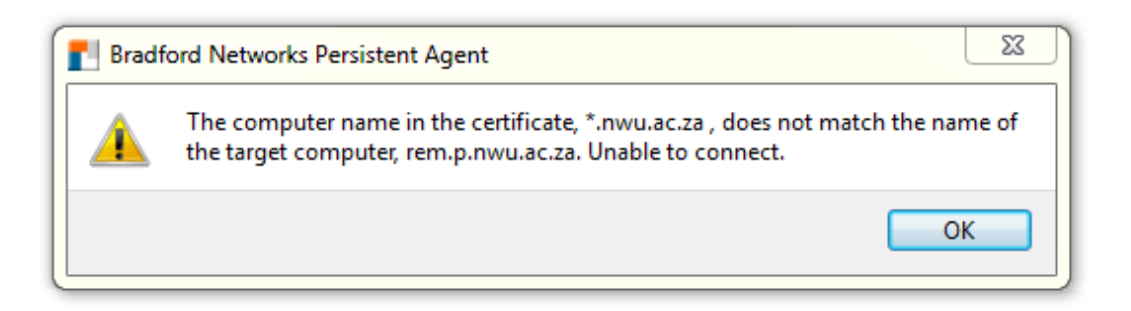

**Step 5**: Make sure that "**Connect Automatically**" is ticked under **NWUWIFI**, in your WIFI connections list.

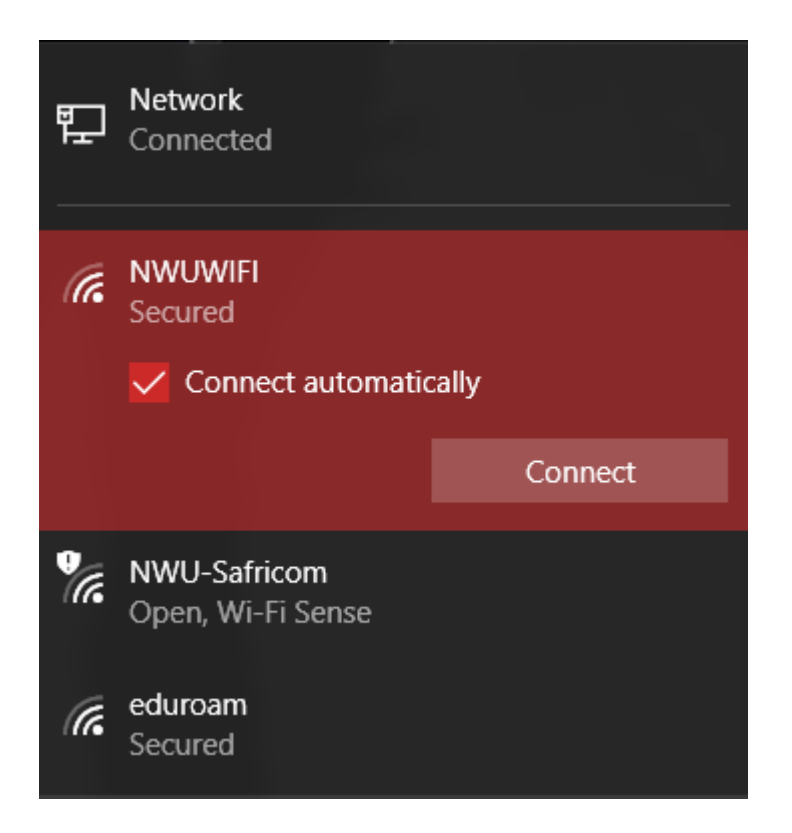

Your computer is now pre-registered on the new NWU NAC Network.

Original details: C:\Users\ADMIN\Downloads/ BRADFORD SOFTWARE UPGRADE.docm 26 January 2017